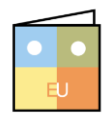

Online Learning & Support Available:

http://login.customguide.com/Moody\_Bible\_Institute

# Microsoft<sup>®</sup> **Word 2013**

# **Advanced Features - Quick Reference Card**

# **Formatting and Layout**

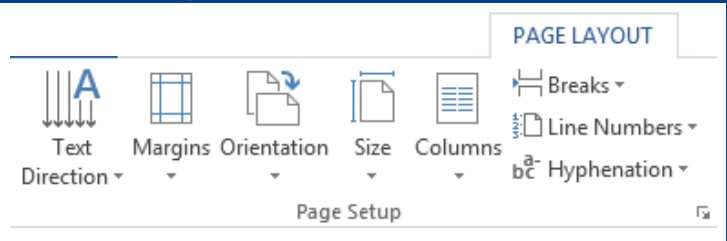

#### Page

- Adjusting Margins: Click the Page Layout tab, click the Margins button in the Page Setup group. Make your selection from the options or select Custom Margins.
- Using Columns: Click the Page Layout tab, click the Columns button in the Page Setup group and make your selection.
- Section Breaks: Click the Page Layout tab, click the Breaks button in the Page Setup group and select Next Page or Continuous. You can also choose to insert a Section Break to be on the next odd or even page.
- Headers & Footers: Click the Insert tab and then click the Header or Footer buttons in the Header & Footer group. Select from the available options, or click Edit Header or Edit Footer respectively to create your own.

#### Text

- Setting Tab Stops: Click the View tab and make sure the Ruler check box is selected in the Show group. Click the Tab alignment box until the tab position you need appears, then click on the Ruler where you'd like that tab position to appear. To remove Tab Stops, select the Tab Stop on the Ruler and drag it off the ruler.
- Inserting a Cross-reference: Place the insertion point where you'd like to insert a Cross-reference. Click the Insert tab and click the Crossreference button in the Links group. Select the reference type, select the item you want to

reference to, select the item to cross-reference and click **Insert**.

- Inserting an Index: Select the words or phrases you'd like to include in the Index. Click the References tab and click the Mark Entry button in the Index group. Once you've marked all the entries you want to include, place the insertion point in the document where you'd like to insert the Index. On the References tab, click the Insert Index button in the Index group. Specify formatting for the index and click OK.
- Inserting a Table of Contents: Apply Heading Styles to the headings in your document that you want to include in your Table of Contents. Place the insertion point where you want to insert the Table of Contents. Click the References tab and click the Table of Contents button in the Table of Contents group. Select a Built-in Table of Contents, or click Custom Table of Contents to create your own. Format the Table of Contents and click OK. To update the Table of Contents, right-click anywhere in the Table of Contents and click Update Field from the contextual menu. Select Update entire table, or Update page numbers only from the Confirmation dialog box and click OK.

## General

- Collecting Multiple Objects: Click the Home tab, then click the Dialog Box Launcher in the Clipboard group. Right-click an object or select text, and select Copy from the contextual menu to add it to the Clipboard.
- Control how Text is Copied/Moved: When pasting text you can select how text is pasted. Once you've made your selection, copied it and placed your insertion point where you want to paste it, click the Paste arrow list button in the Clipboard group on the Home tab. Or right-click for the contextual menu. You can choose from Keep Source Formatting, Merge Formatting or Keep Text Only.

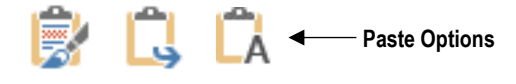

#### Charts

- Inserting a Chart: Click the Insert tab and click the Chart button in the Illustrations group. Select the type of chart you want to insert and then select a chart sub-type. Click OK.
- Insert Chart Data: Once inserted, a contextual Excel Spreadsheet appears with sample data. Overwrite the sample data with your own and close the Excel Spreadsheet when you're done.
- Formatting the Chart: Change the Layout or Style by using the Chart Tools contextual tabs on the Ribbon.
- Chart Labels: Click the Add Chart
   Element button in the Chart Layouts group
   on the contextual Design tab to add or
   modify Chart Labels.

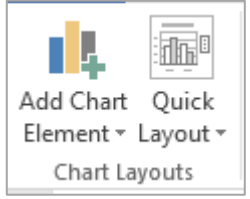

• Formatting Elements or Chart Area: Click the Format Selection list arrow in the Current Selection group on the Format contextual tab. Select what you want to format and make the required changes.

#### **Tables**

- Inserting a Formula: Select the cell you'd like to insert the Formula into. Click the Layout contextual tab under Table Tools and click the Formula button in the Data group. Enter the Formula using the correct format (Cell References, Function etc.) and click OK.
- Formatting a Table: Click the Design contextual tab under Table Tools to change Styles, Borders and Shading. Or click the Layout contextual tab under Table Tools to change Alignment or Text Direction.
- Sorting Table Data: Click the Layout contextual tab under Table Tools and click the Sort button in the Data group. Specify the sort criteria and click OK.

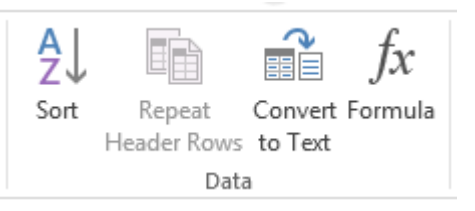

1. Setup Main Document: Open a new blank document or the document you want to use as the Main document. Click the Mailings tab and click the Start Mail Merge button in the Start Mail Merge group. Select the type of document you want to merge from the list.

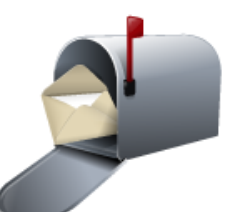

- 2. Create a Data Source: On the Mailings tab, click the Select Recipients button in the Start Mail Merge group. Select to Type a New List or Use an Existing List. If you're typing a new list, the New Address List Dialog box appears where you can enter all the necessary information for your recipients. Click Customize Columns to modify the Data Source Fields. If you're using an existing list, you'll need to navigate to the location of that list, select it and click Open.
- 3. Insert Merge Fields: Click the Insert Merge Field button in the Write & Insert Fields group on the Mailings tab. Insert fields as you type up the new document, or if the document you chose was pre-existing, just place your insertion point where you'd like to insert the Fields and insert them as required.
- 4. Inserting Rules Fields (Optional): Place your insertion point where you want to insert a Rules Field and click the Rules button in the Write & Insert Fields group. Select which Rule Field you want to insert, fill in the necessary information and click OK.
- Preview the Merge: Still on the Mailings tab, click the Preview Results button in the Preview Results group. Browse through a few records to make sure everything is correct.
- 6. Finish: If you're happy with how the merge looks, click the Finish & Merge button in the Finish group on the Mailings tab. Select the way you wish to finish (Print or Email the Documents etc.), on the Confirmation dialog box, select the records you want to merge and click OK.

- 1. Make a Template: You can save your form as a Template. Specify the text on the form that won't change, use Tables to align everything on the form and specify the Font and Formatting. When using this form template, you can't amend these attributes.
- Show the Developer tab: To insert Content Controls, you'll need to show the Developer tab. Click the File tab, click Options and then click Customize Ribbon. In the column on the right, select the Developer check box. Click OK.
- 3. Insert Content Controls: Click the Developer tab and add the Controls you require from the Controls group.
- Editing Content Controls: Click Design Mode in the Controls group on the Developer tab. Edit the Control as required. With the Control selected, click Properties to set additional attributes.
- 5. Prepare for Distribution: On the Developer tab, click Restrict Editing in the Protect group. Click the Allow only this type of editing in the document check box. Click the Editing Restrictions list arrow button and select Filling in Forms from the list. Click the Yes, Start Enforcing Protection button at the bottom of the Restrict Editing task pane. Enter a password, confirm the password and click OK.
- 6. Protect Parts of the Form (Optional): To protect individual parts of the Form, click the Developer tab and select the Content Control you want to protect. Click the Properties button in the Controls group. Under the

Locking section, click either the Content control cannot be deleted check box, the Contents cannot be edited check box, or click both. Click OK. TIP: Don't forget to test the form before sending it out.

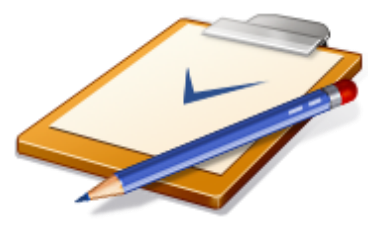

### **Pictures and Shapes**

• Aligning and Distributing Pictures and Shapes: Select the picture/s or shape/s you want to align or distribute, and on the respective Format contextual tab, click the Align button in the Arrange group. Choose an alignment from the list. You can also select Distribute Horizontally or Distribute Vertically to evenly space the objects.

| 묻 츠 및 매 맨 맨 맨 | 귿 |
|---------------|---|
|---------------|---|

- Flip or Rotate Objects: Select the picture/s or shape/s you want to change and click the Rotate button in the Arrange group on the Format contextual tab under Picture/Drawing Tools. Select a rotation option from the list or click More Rotation Options to enter a specific angle.
   TIP: For more rotation flexibility use the Rotation handle <sup>CP</sup> on the object.
- Layering Objects: Select the object you want move, click the respective Format tab under Picture/Drawing Tools, and in the Arrange group, click the Bring
  Forward or Send Backward buttons. For more options click the list arrows for the
  respective buttons.
- Grouping Objects: Hold down <Shift> while selecting the objects you want to group. Click the Group button in the Arrange group on the respective Format tab under Picture/Drawing Tools and select Group from the list.
- Special Effects: Click the Picture Effects or Shape Effects buttons in the Picture Styles and Shape Styles groups on the respective Format tabs under Picture/Drawing Tools. Use the Adjust group on the Format tab under Picture Tools to Correct, Re-color or apply Artistic Effects to pictures.

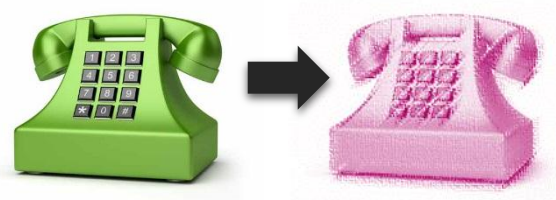

# Security

- Password Protecting a Document: Click the File tab and then click the Info tab. Click the Protect Document button and select Encrypt with Password. Type a password and then click OK. Re-type it and click OK.
- Protect a Document: Click the Review tab, click Restrict Editing in the Protect group. Adjust the options as required and click Yes, Start Enforcing Protection.

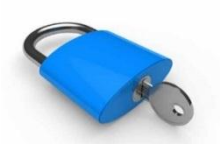

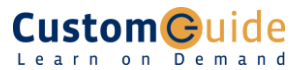

Customizable Computer Training ✓Courseware ✓Online Learning ✓Skills Assessments

Office Quick Reference © 2013 CustomGuide www.customquide.com | Phone 888.903.2432